## USING YOUR COSANTI REWARDS | Redeem Points

- 1. Login to your account on the Cosanti website COSANTI originals Q 2 0 Shop ~ Discover ~ Account A Log out Order history Account details You haven't placed any orders yet. View addresses (0) COSANTI original GALLERY LOCATIONS ils Cosanti Customer Service 6433 E Doubletree Ranch Rd, Paradise Valley, AZ 85253 480.948.6145 | info@cosanti.com Monday-Saturday: 9:00am - 5:00pm Sunday: 11:00am - 5:00pm Tours tours@cosanti.com Arcosanti
- 2. Click th Cosanti Rewards button in the bottom left of the screen

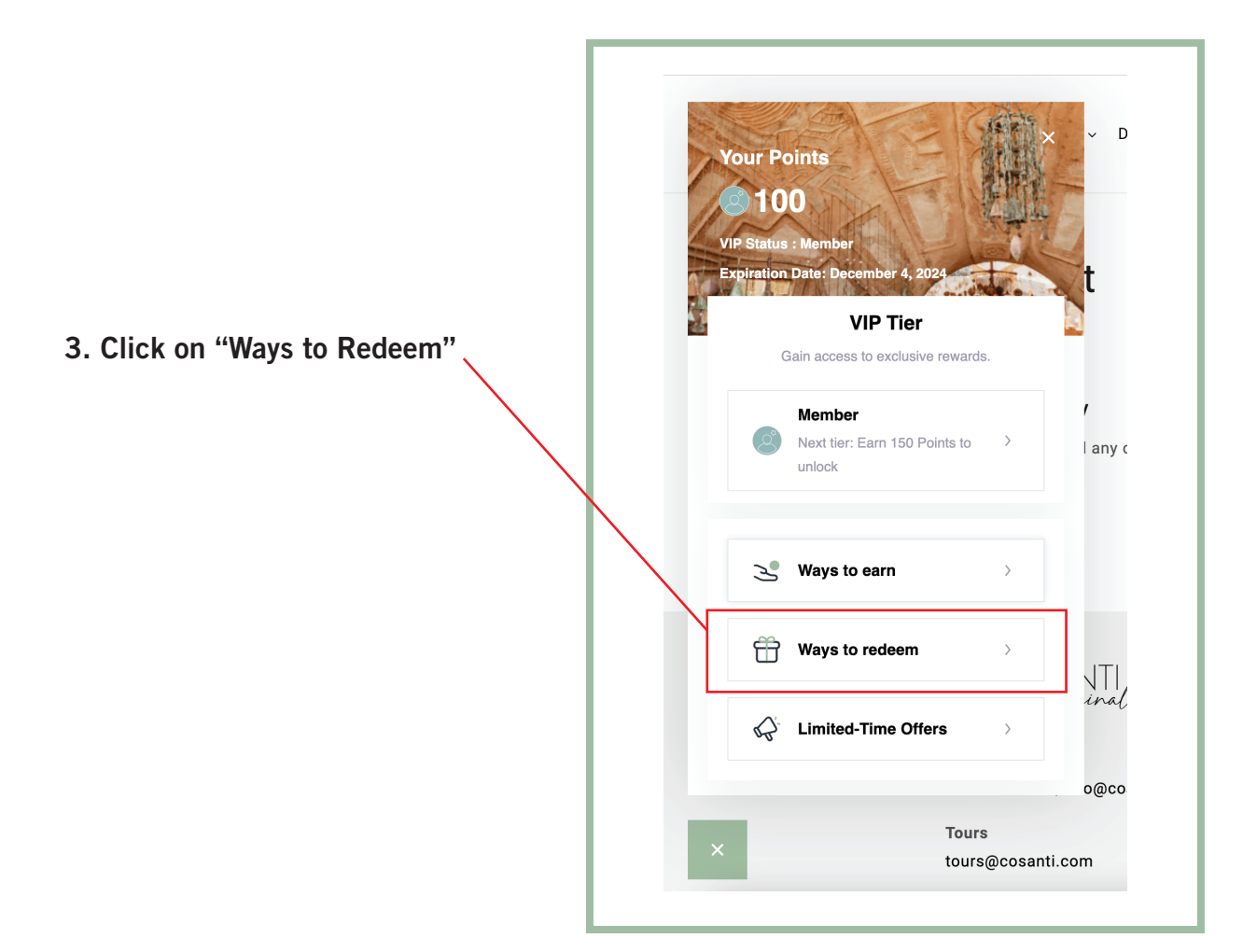

## **REDEEMING POINTS** | 15% off Coupon

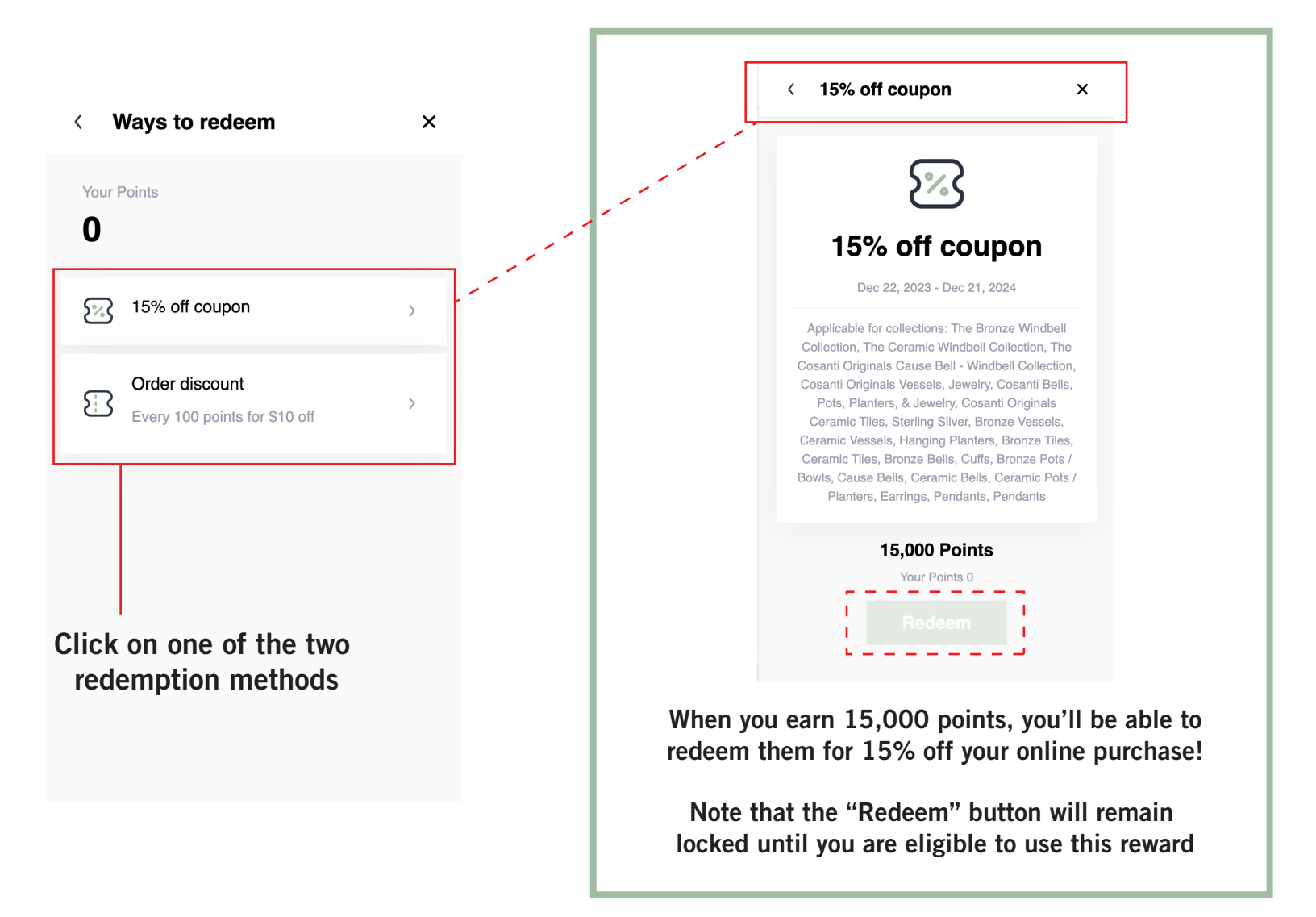

## **REDEEMING POINTS** | Order Discount

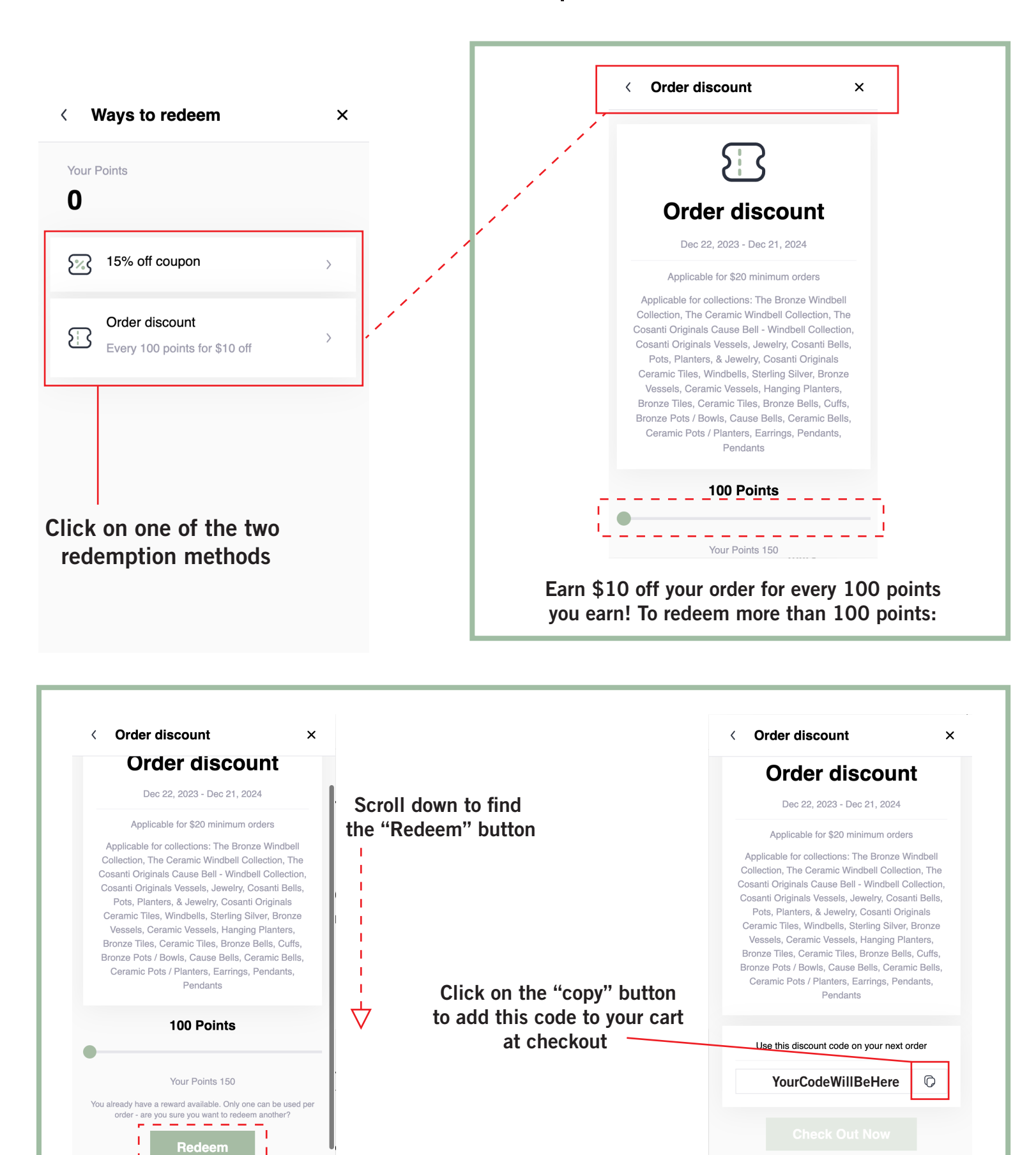

#### USING YOUR COSANTI REWARDS | Your Coupons

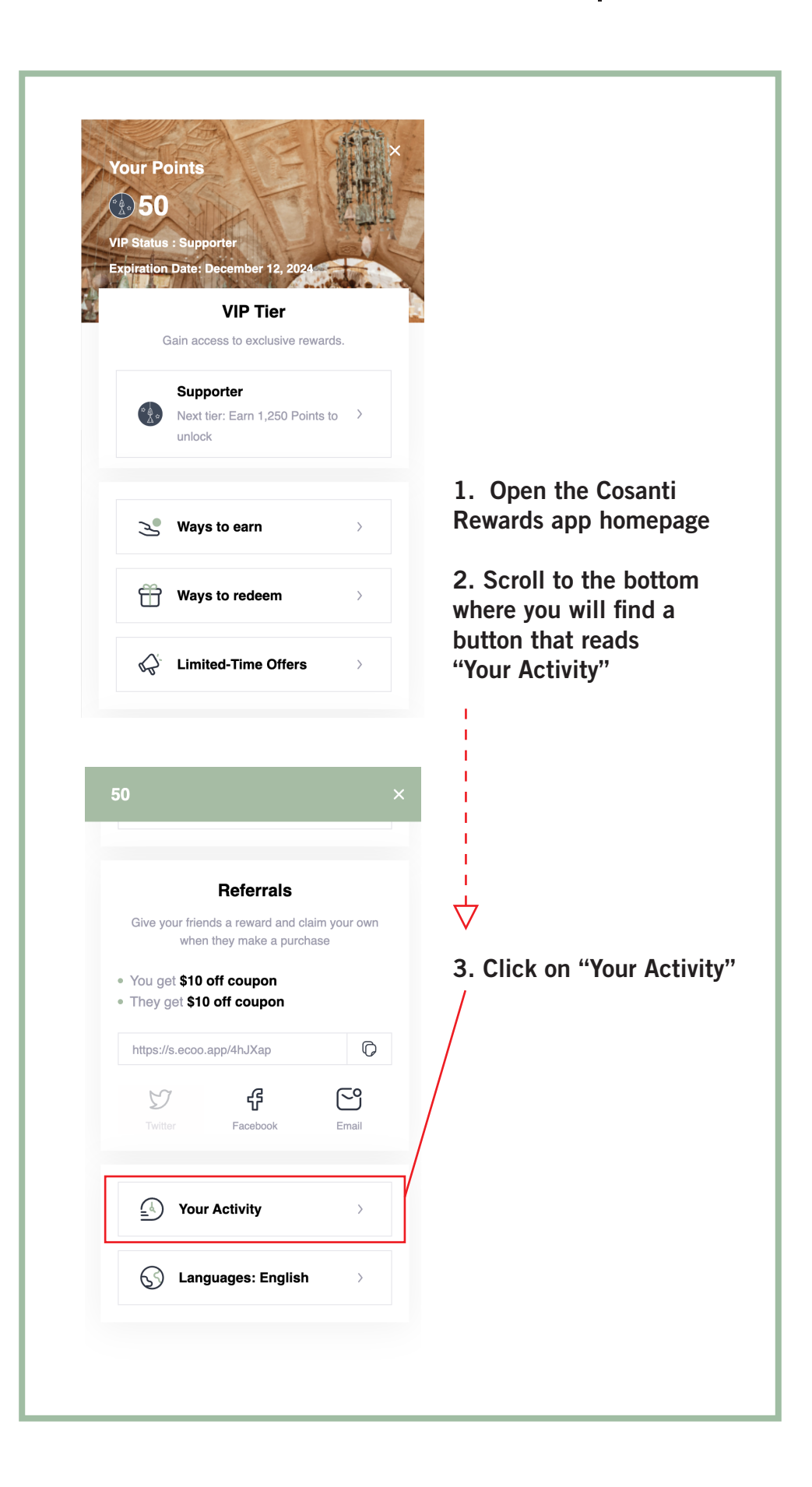

# USING YOUR COUPONS | Active Reward Coupons

| Your Activity           | ×            |   | < Your Activity            | ×       |
|-------------------------|--------------|---|----------------------------|---------|
| Points                  | Coupons      |   | Points                     | Coupons |
| 10 off courses          | Dec 22, 2023 |   | Order discount             |         |
| 100 On coupon           | Points       |   | Dec 22, 2023 - Dec 21, 202 | 4       |
|                         |              |   | 0B6E0416 🗘                 | >       |
| ollow on Instagram      | Dec 12, 2023 |   |                            |         |
| 50                      | Points       |   | VIP Reward - \$15 off cou  | pon     |
|                         |              |   | Dec 8, 2023 - Dec 8, 2024  |         |
| ubscribe to newsletter  | Dec 8, 2023  |   | /                          |         |
| 00                      | Points       |   | F1463B63 🗘                 | >       |
| 10 off coupon           | Dec 6, 2023  |   | Order discount             |         |
| 00                      | Points       | 1 | Dec 6, 2023 - Dec 5, 2024  |         |
|                         |              |   | 3C25FE15 🗘                 | >       |
| oints awarded by points | Dec 4, 2023  |   |                            |         |